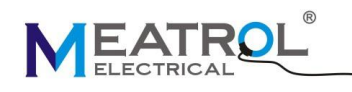

## ME437 三相多功能电表

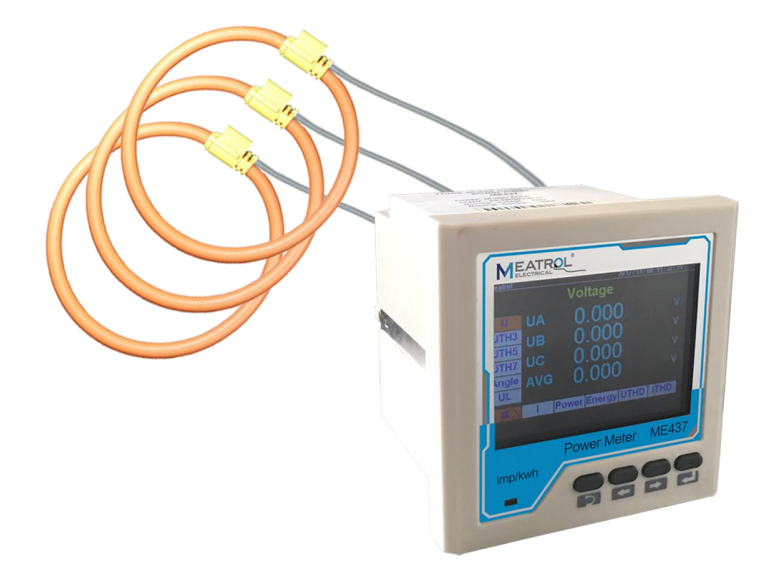

| 产品特性      |               |
|-----------|---------------|
| 型号        | ME437         |
| 支持电流传感器类型 | 333mV CT      |
|           | 罗氏线圈          |
| 可编程输出     | 继电器           |
| I/O 功能    | 1 数字输出        |
| 供电        | 85~265V AC/DC |

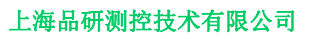

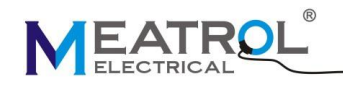

## 特性

| 规格            |                          |  |  |  |
|---------------|--------------------------|--|--|--|
| 型号            | ME437                    |  |  |  |
| 产品类型          | 多功能电能表                   |  |  |  |
|               | 3PH4W 三相四线制              |  |  |  |
|               | 1PH2W (L-N) 一相二线制(带 N 线) |  |  |  |
| 接线类型          | 1PH3W(L-L-N) 一相三线制       |  |  |  |
|               | 3PH3W 三相三线制              |  |  |  |
|               | 1PH2W(L-L) 一相两线制(不带 N 线) |  |  |  |
| 边友应田          | 电能质量分析                   |  |  |  |
| 以 <b></b> 街应用 | 计费                       |  |  |  |
| 山这经》进步        | 外接 CT(只支持 333mV 输出)      |  |  |  |
| 电机制八侯式        | 外接罗氏线圈                   |  |  |  |
| 显示            | 3.5 英寸 TFT 显示屏           |  |  |  |
| 采样率           | 每秒 8k                    |  |  |  |
| 安装方式          | 面板式                      |  |  |  |
| 谐波            | 最大 52 次                  |  |  |  |
| 显示特征          |                          |  |  |  |
| 屏幕尺寸          | 3.5 英寸 TFT 显示屏           |  |  |  |
| 屏幕分比率         | 320 x 480 像素             |  |  |  |
| 物理特性          |                          |  |  |  |
| 重量            | 350g                     |  |  |  |
| 尺寸            | 长宽高:96*96*99mm           |  |  |  |

## 显示

| 测量最大值  |         |        |
|--------|---------|--------|
| 参数     | 范围      | 分辨率    |
|        | 0.001V  |        |
| 申臣     | 999.9V  | 0.1    |
|        | 999.9kV | 0.1    |
|        | 999.9MV |        |
| 由流     | 999.9A  | 0.1    |
|        | 999.9kA | 0.1    |
| 功率     | 999.9kW | 0.1    |
|        | 999.9MW | 0.1    |
| 功率因素   | 0.999   | 0.001  |
| 总谐波失真度 | 99.9%   | 0.1%   |
| 电能     | 999.9WH | 0.1KWH |

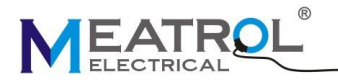

| 999.9.KWH | 0.01MKWH |
|-----------|----------|
| 999.9MWH  |          |
| 999.9GWH  |          |

| 瞬时有效值       |                                                  |  |  |  |  |  |
|-------------|--------------------------------------------------|--|--|--|--|--|
|             | U 电压, UTH2 电压 2 次谐波值, UTH3 电压谐波 3 次谐波值, UTH4 电   |  |  |  |  |  |
| 电压          | 压谐波 4 次谐波值(每项,平均)                                |  |  |  |  |  |
| th Viz      | I,电流 ITHD2 电流谐波 2 次谐波值, ITHD3 电流谐波 3 次谐波值, ITHD4 |  |  |  |  |  |
|             | 电流谐波4次谐波值(每项,平均)                                 |  |  |  |  |  |
| 功率          | P有功功率,Q无功功率,S视在功率,PF功率因素(每项,平均)                  |  |  |  |  |  |
|             | EP 有功电能,EQ 无功电能,ES 实在电能,Freq 频率(每项,总计)           |  |  |  |  |  |
|             | 超过 999.9GWH,电能自动清零                               |  |  |  |  |  |
| 由 [] 兆洲     | UTHD 电压总谐波失真度,THD2 电压二次谐波失真度,THD3 电压三次谐波         |  |  |  |  |  |
| 电压谐波大具(%)   | 失真度, <b>THD4</b> 电压四次谐波失真度(每项,平均)                |  |  |  |  |  |
|             | U 电压, UTH2 电压 2 次谐波值, UTH3 电压谐波 3 次谐波值, UTH4 电   |  |  |  |  |  |
| 电弧谐波大具(%)   | 压谐波4次谐波值(每项,平均)                                  |  |  |  |  |  |
| 功率因数        | DPFa,DPFb,DPFc,AVG                               |  |  |  |  |  |
| 更新速率        |                                                  |  |  |  |  |  |
| 数据采集速率      | 400ms                                            |  |  |  |  |  |
| 显示刷新速率      | 0.5s                                             |  |  |  |  |  |
| 校准          |                                                  |  |  |  |  |  |
| 电流          | 每项,全部                                            |  |  |  |  |  |
| 电压          | 每项,全部                                            |  |  |  |  |  |
| 功率因素        | 每项,全部                                            |  |  |  |  |  |
| 电能          | 清零                                               |  |  |  |  |  |
| 脉冲输出        |                                                  |  |  |  |  |  |
| 按照户由次本化的时间支 | 额定电流:100A/500A/1000A/5000A                       |  |  |  |  |  |
| 汝           | IMP/KWH :300/60/30/6                             |  |  |  |  |  |

## MODBUS RS485 通信

| 通信方式        |                            |
|-------------|----------------------------|
| 传输模式        | RS485 通信端口, 半双工            |
| RS485 通信 链接 | 3 芯                        |
| 通信协议        | MODBUS RTU                 |
| 设置          |                            |
| 通信地址        | 1 到 247 (默认为 1)            |
| 波特率(通信速度)   | 1200 - 57600 波特率(默认为 9600) |
| 奇偶校验        | 偶(默认),奇,无                  |
| 数据位         | 8                          |
| 停止位         | 1                          |

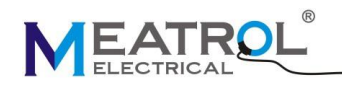

# 认证

| 环境                                      |                                            |
|-----------------------------------------|--------------------------------------------|
| 操作温度                                    | -25℃ - +55℃                                |
| 储藏温度                                    | -40℃ - +85℃                                |
| 湿度                                      | 5 - 95% RH at 50℃(无冷凝)                     |
| 污染等级                                    | 2                                          |
| 类别,绝缘等级                                 | Ⅲ类,为配电系统到 277/480VAC                       |
| 耐压                                      | 遵从 IEC61010-1 标准                           |
| 海拔                                      | 最高 3000m                                   |
| 防护等级                                    | IP20 遵从 IEC 60629 标准                       |
| 颜色                                      | 白色                                         |
| 保修                                      | 12 个月                                      |
| EMC                                     |                                            |
| 静电释放                                    | IV 级(IEC61000-4-2)                         |
| 对于辐射场的抗干扰性                              | Level III 级 (IEC61000-4-3)                 |
| 对于快速瞬变的抗干扰性                             | Level IV (IEC61000-4-4)                    |
| 对于电涌的抗干扰性                               | Level IV (IEC61000-4-5)                    |
| 耐导电性                                    | Level III (IEC61000-4-6)                   |
| 对于电源频率磁场的抗干扰性                           | 0.5mT (IEC61000-4-8)                       |
| 传导与辐射发射                                 | Class B (EN55022 )                         |
| 遵循标准                                    |                                            |
| EN 62052-11,EN61557-12,EN 62053-21,EN 6 | 2053-22,EN 62053-23,EN 50470-1,EN 50470-3, |
| EN 61010-1,EN 61010-2,EN 61010-031      |                                            |

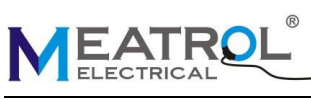

# 规格

| 电流       0.5% 从 1% - 120%(don't ensure accuracy when <10A)         額定电流       500A(0.5% 从 10A - 600A)         3000A(0.5% 从 30A - 3600A)       10kA(0.5% 从 100A - 12kA)         罗氏线圈规格       85mV/kA@50Hz±0.5%         电压       0.2% 从 80V - 400V(or 100 - 500V)         功率因素       ±0.005 从 10% - 120%         有功/舰在功率       IEC62053-22 Class 0.5         无功功率       IEC62053-21 Class 2         频率       0.01% 从 45 - 65Hz         有功电能       IEC62053-21 Class 2         刻量乾阻       IEC62053-22 Class 0.5s         无功电能       IEC62053-21 Class 2         刻量       Note Action 100 - 500V)         鄭率率       0.01% 从 45 - 65Hz         有功电能       IEC62053-21 Class 2         類量電距       80V - 400V AC(or 100 - 500V)         频率范围       50/60Hz         潮文电流特征       1/2 <sup>25</sup> mV-333mV                                                                                               |
|----------------------------------------------------------------------------------------------------|
| 500A(0.5% 从 10A - 600A)          额定电流         3000A(0.5% 从 30A - 3600A)         10kA(0.5% 从 100A - 12kA)          罗氏线圈规格         85mV/kA@50Hz±0.5%         电压         0.2% 从 80V - 400V(or 100 - 500V)         功率因素         ±0.005 从 10% - 120%         有功/视在功率         IEC62053-22 Class 0.5         无功功率         IEC62053-21 Class 2         频率         0.01% 从 45 - 65Hz         有功电能         IEC62053-22 Class 0.5s         无功电能         IEC62053-22 Class 0.5s         无功电能         IEC62053-21 Class 2 <b>刻量范围 刻量范围</b> 80V - 400V AC(or 100 - 500V) <b>約</b> 臺電風         50/60Hz <b>输</b> 率范围         50/60Hz <b>4</b><br><b>4</b><br><b>4</b><br><b>4</b><br><b>4</b><br><b>4</b><br><b>4</b><br><b>5</b><br><b>1</b><br><b>1</b><br><b>2</b> <sup>25</sup> mV-333mV <b>1</b><br><b>1</b><br><b>1</b><br><b>1</b><br><b>1</b><br><b>1</b><br><b>1</b><br><b>1</b><br><b>1</b><br><b>1</b> |
| 额定电流3000A(0.5% 从 30A - 3600A)<br>10kA(0.5% 从 100A - 12kA)罗氏线圈规格85mV/kA@50Hz±0.5%电压0.2% 从 80V - 400V(or 100 - 500V)功率因素±0.005 从 10% - 120%有功/视在功率IEC62053-22 Class 0.5无功功率IEC62053-21 Class 2频率0.01% 从 45 - 65Hz有功电能IEC62053-22 Class 0.5s无功电能IEC62053-21 Class 2刻量电低IEC62053-22 Class 0.5s无功电能IEC62053-21 Class 2刻量電IEC62053-21 Class 2刻量電IEC62053-21 Class 0.5s无功电能IEC62053-21 Class 2刻量電IEC62053-21 Class 2刻量電IEC62053-21 Class 1初电能IEC62053-21 Class 2刻量電IEC62053-21 Class 2刻量電IEC62053-21 Class 2刻量電IEC62053-21 Class 2刻量電IEC62053-21 Class 2刻量電IEC62053-21 Class 2刻量電IEC62053-21 Class 2刻量電IEC62053-21 Class 2刻量電IEC62053-21 Class 2刻量電IEC62053-21 Class 2刻量電A00V AC(or 100 - 500V)IIIIIIIIIIIIIIIIIIIIIIIIIIIIIIIIIII                                                                                                    |
| 10kA(0.5% 从 100A - 12kA)         罗氏线圈规格       85mV/kA@50Hz±0.5%         电压       0.2% 从 80V - 400V(or 100 - 500V)         功率因素       ±0.005 从 10% - 120%         有功/视在功率       IEC62053-22 Class 0.5         无功功率       IEC62053-21 Class 2         频率       0.01% 从 45 - 65Hz         有功电能       IEC62053-22 Class 0.5s         无功电能       IEC62053-22 Class 0.5s         无功电能       IEC62053-21 Class 2 <b>刻量電围</b> IEC62053-21 Class 2 <b>刻量電</b> B0V - 400V AC(or 100 - 500V)         频率范围       50/60Hz <b>输入电流特征</b> 1/2 <sup>25</sup> mV-333mV                                                                                                    |
| 罗氏线圈规格       85mV/kA@50Hz±0.5%         电压       0.2% 从 80V - 400V(or 100 - 500V)         功率因素       ±0.005 从 10% - 120%         有功/视在功率       IEC62053-22 Class 0.5         无功功率       IEC62053-21 Class 2         频率       0.01% 从 45 - 65Hz         有功电能       IEC62053-22 Class 0.5s         无功电能       IEC62053-22 Class 0.5s         无功电能       IEC62053-22 Class 0.5s         无功电能       IEC62053-22 Class 0.5s         无功电能       IEC62053-21 Class 2 <b>测量范围</b> IEC62053-21 Class 2         测量电压       80V - 400V AC(or 100 - 500V)         频率范围       50/60Hz <b>输入电流特征</b> -次电流范围       Adjustable 从 0.1A - 9999A         电流端输入范围       1/2 <sup>25</sup> mV-333mV                                                                                                    |
| 电压0.2% 从 80V - 400V(or 100 - 500V)功率因素±0.005 从 10% - 120%有功/视在功率IEC62053-22 Class 0.5无功功率IEC62053-21 Class 2频率0.01% 从 45 - 65Hz有功电能IEC62053-22 Class 0.5s无功电能IEC62053-21 Class 2 <b>測量范围</b> IEC62053-21 Class 2测量电压80V - 400V AC(or 100 - 500V)频率范围50/60Hz <b>輸入电流特征</b> -次电流范围-次电流范围Adjustable 从 0.1A - 9999A电流端输入范围1/2 <sup>25</sup> mV-333mV                                                                                                    |
| 功率因素±0.005 从 10% - 120%有功/視在功率IEC62053-22 Class 0.5无功功率IEC62053-21 Class 2频率0.01% 从 45 - 65Hz有功电能IEC62053-22 Class 0.5s无功电能IEC62053-21 Class 2 <b>測量范围</b> IEC62053-21 Class 2测量电压80V - 400V AC(or 100 - 500V)频率范围50/60Hz <b>输入电流特征</b> IEC62053-21 Class 1一次电流范围Adjustable 从 0.1A - 9999A电流端输入范围1/2 <sup>25</sup> mV-333mV                                                                                                    |
| 有功/砚在功率IEC62053-22 Class 0.5无功功率IEC62053-21 Class 2频率0.01% 从 45 - 65Hz有功电能IEC62053-22 Class 0.5s无功电能IEC62053-21 Class 2 <b>測量范围</b> IEC62053-21 Class 2测量电压80V - 400V AC(or 100 - 500V)频率范围50/60Hz输入电流特征-次电流范围一次电流范围Adjustable 从 0.1A - 9999A电流端输入范围1/2 <sup>25</sup> mV-333mV                                                                                                    |
| 无功功率IEC62053-21 Class 2频率0.01% 从 45 - 65Hz有功电能IEC62053-22 Class 0.5s无功电能IEC62053-21 Class 2 <b>測量范围</b> 80V - 400V AC(or 100 - 500V)频率范围50/60Hz输入电流特征50/60Hz一次电流范围Adjustable 从 0.1A - 9999A电流端输入范围1/2 <sup>25</sup> mV-333mV                                                                                                    |
| 频率0.01% 从 45 - 65Hz有功电能IEC62053-22 Class 0.5s无功电能IEC62053-21 Class 2 <b>测量花田</b> 80V - 400V AC(or 100 - 500V)频率范围50/60Hz输入电流特征50/60Hz一次电流范围Adjustable 从 0.1A - 9999A电流端输入范围1/2 <sup>25</sup> mV-333mV                                                                                                    |
| 有功电能IEC62053-22 Class 0.5s无功电能IEC62053-21 Class 2 <b>测量范围</b> 80V - 400V AC(or 100 - 500V)频率范围50/60Hz输入电流特征50/60Hz一次电流范围Adjustable 从 0.1A - 9999A电流端输入范围1/2 <sup>25</sup> mV-333mV                                                                                                    |
| 无功电能       IEC62053-21 Class 2         測量范围       80V - 400V AC(or 100 - 500V)         频率范围       50/60Hz         输入电流特征       40justable 从 0.1A - 9999A         电流端输入范围       1/2 <sup>25</sup> mV-333mV                                                                                                    |
| 測量范围         80V - 400V AC(or 100 - 500V)           频率范围         50/60Hz           輸入电流特征         4000 AC(or 100 - 500V)           一次电流范围         Adjustable 从 0.1A - 9999A           电流端输入范围         1/2 <sup>25</sup> mV-333mV                                                                                                    |
| <ul> <li>测量电压 80V - 400V AC(or 100 - 500V)</li> <li>频率范围 50/60Hz</li> <li>输入电流特征</li> <li>一次电流范围 Adjustable 从 0.1A - 9999A</li> <li>电流端输入范围 1/2<sup>25</sup>mV-333mV</li> </ul>                                                                                                    |
| <ul> <li>測量电压 80V - 400V AC(or 100 - 500V)</li> <li>频率范围 50/60Hz</li> <li>输入电流特征         <ul> <li>一次电流范围 Adjustable 从 0.1A - 9999A</li> <li>电流端输入范围 1/2<sup>25</sup>mV-333mV</li> </ul> </li> </ul>                                                                                                    |
| 频率范围     50/60Hz       输入电流特征     -次电流范围       Adjustable 从 0.1A - 9999A       电流端输入范围     1/2 <sup>25</sup> mV-333mV                                                                                                    |
| 输入电流特征           一次电流范围         Adjustable 从 0.1A - 9999A           电流端输入范围         1/2 <sup>25</sup> mV-333mV                                                                                                    |
| 一次电流范围     Adjustable 从 0.1A - 9999A       电流端输入范围     1/2 <sup>25</sup> mV-333mV                                                                                                    |
| 电流端输入范围 1/2 <sup>25</sup> mV-333mV                                                                                                    |
|                                                                                                    |
| 输入允许过载值 600mV for 10s/hours                                                                                                    |
| 电源                                                                                                    |
| AC/DC 85 - 265V AC/DC, 3.5W                                                                                                    |
| 输出                                                                                                    |
| 1×digital 输出(2 ports) 从 1pcs relay,rated 24V/800mA, 75m Ω                                                                                                    |
| max,                                                                                                    |
| 2.5kVrms insulation(controlled by Modbus)                                                                                                    |
| 数子 制 击 Maximum Switching 电源:                                                                                                    |
| 0.5A, 125VAC                                                                                                    |
| 1A, 30VDC                                                                                                    |
| 端子接线规格                                                                                                    |
| 连接端子 最大允许 2.5mm <sup>2</sup> 线缆,间距 5.08mm                                                                                                    |
| 报警                                                                                                    |
| - み署                                                                                                    |
| 以且                                                                                                    |

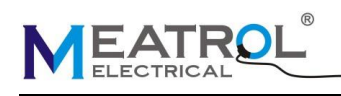

# 接口定义

| 接口序号 | 接口名称 | 接口功能         | 备注               |  |
|------|------|--------------|------------------|--|
| 1    | А    | RS485 通信 A   | <b>RS485</b> 通信  |  |
| 2    | В    | RS485 通信 B   |                  |  |
| 3    | GND  | RS485 通信 GND |                  |  |
| 4    | P+   | 脉冲 输出 +      | 11231年 413日      |  |
| 5    | P-   | 脉冲 输出 -      | 脉冲 输出            |  |
| 6    | RO   | Relay 输出     | Deley, 於山        |  |
| 7    | RI   | Relay 输入     | Reldy 抽山         |  |
| 8    | L    | 电源(+)        | 电源 85~265V AC/DC |  |
| 9    | N/C  | N/A          |                  |  |
| 10   | N    | 电源(-)        |                  |  |
| 11   | IA1  | A-相 电流输入 正   | ▲ 相 由海           |  |
| 12   | IA2  | A-相 电流输入 负   | A-4日 电初间         |  |
| 13   | IB1  | B-相 电流输入 正   | <b>D</b> 扣 山滨    |  |
| 14   | IB2  | B-相 电流输入 负   | B-相 电流           |  |
| 15   | IC1  | C-相 电流输入 正   | <b>C</b> 扣 中运    |  |
| 16   | IC2  | C-相 电流输入 负   | U-4间 电初L         |  |
| 17   | Vn   | N-相 电压 输入    |                  |  |
| 18   | V3   | C-相 电压 输入    | 由正 給 )           |  |
| 19   | V2   | B-相 电压 输入    | 电压 襇八            |  |
| 20   | V1   | A-相 电压 输入    |                  |  |

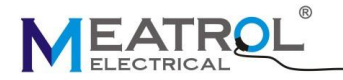

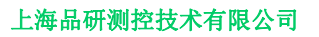

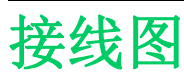

\*: 罗氏线圈二次输出端电压不能超过 333mV 有效值.

**^:** CT 必须是电压输出,二次输出端电压不能超过 333mV 有效值.

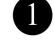

❶ 500mA 保险丝和隔离开关

2 vr 一次保险丝和隔离开关

#### 三相四线不带 VT

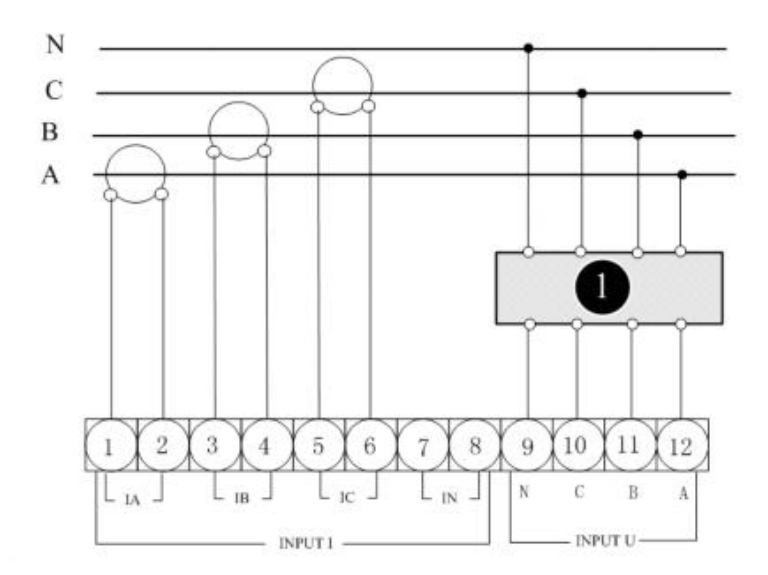

### 三相三线不带VT

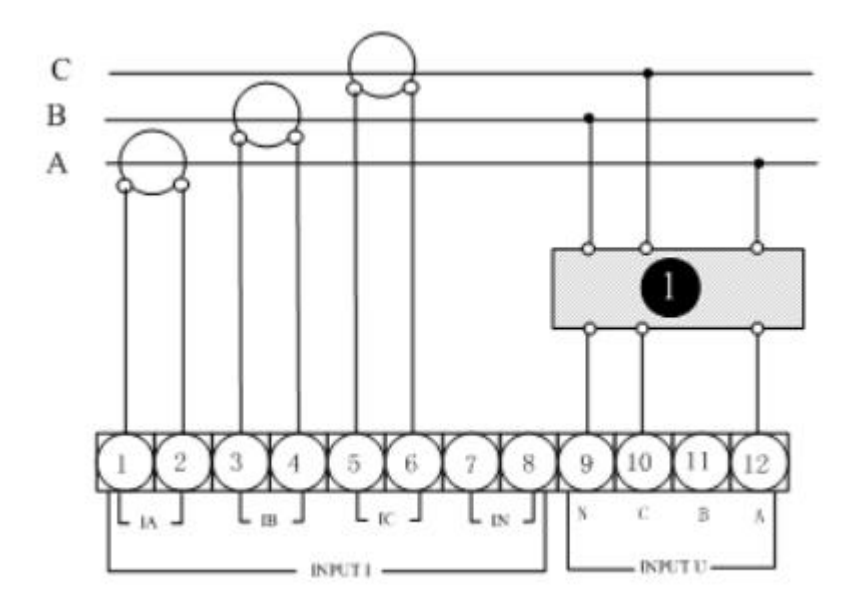

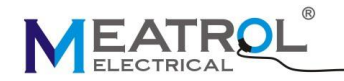

#### 三相三线带 VT

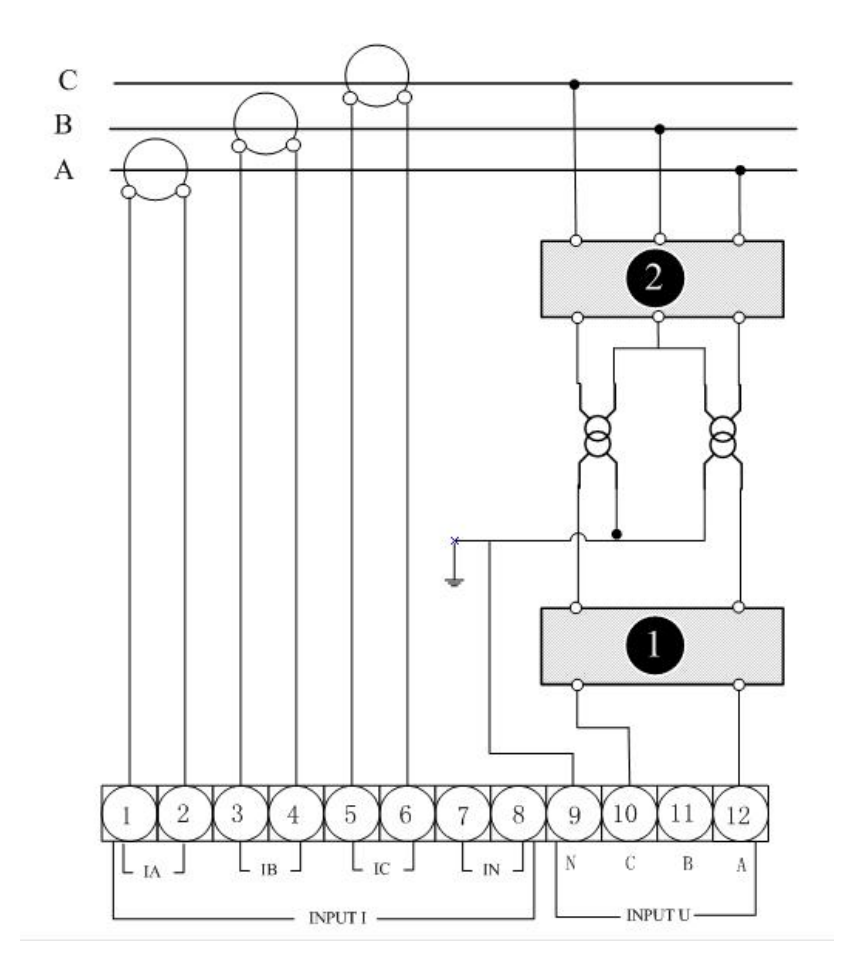

一相二线制 (带N线)

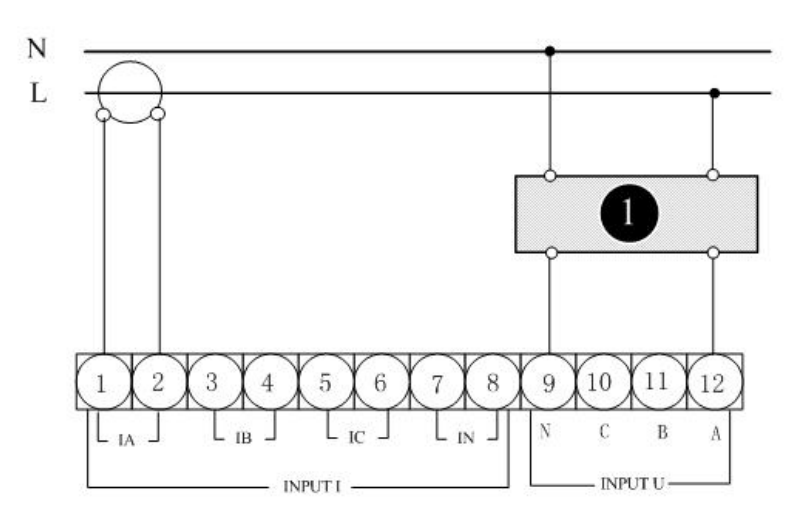

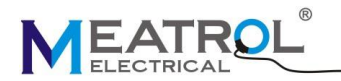

#### 一相二线制 (不带N线)

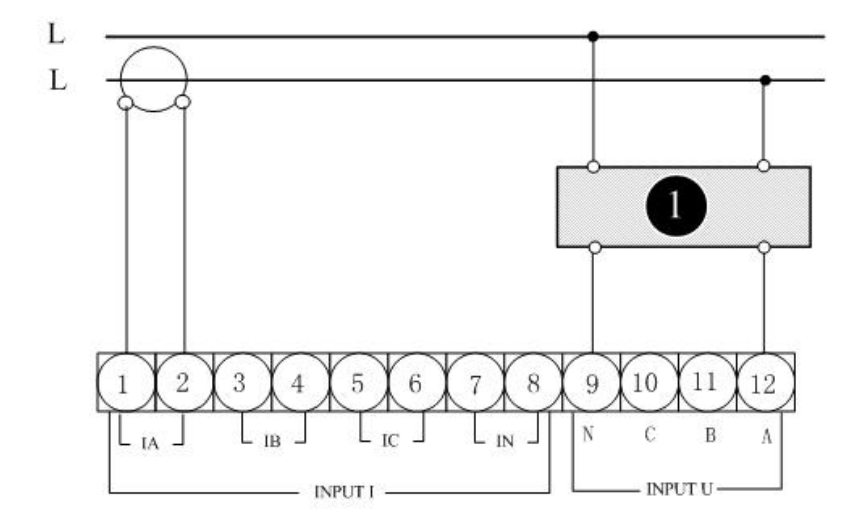

#### 一相三线制

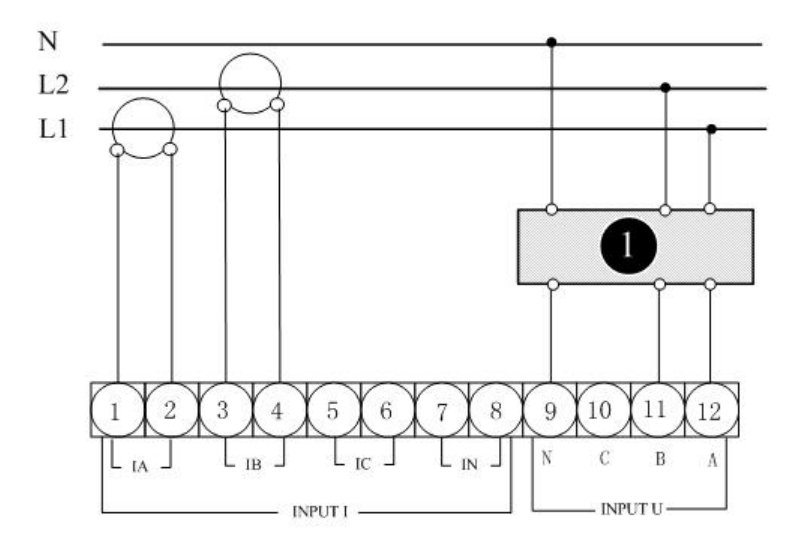

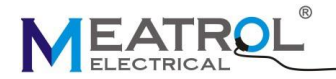

ModBus 通讯接线图

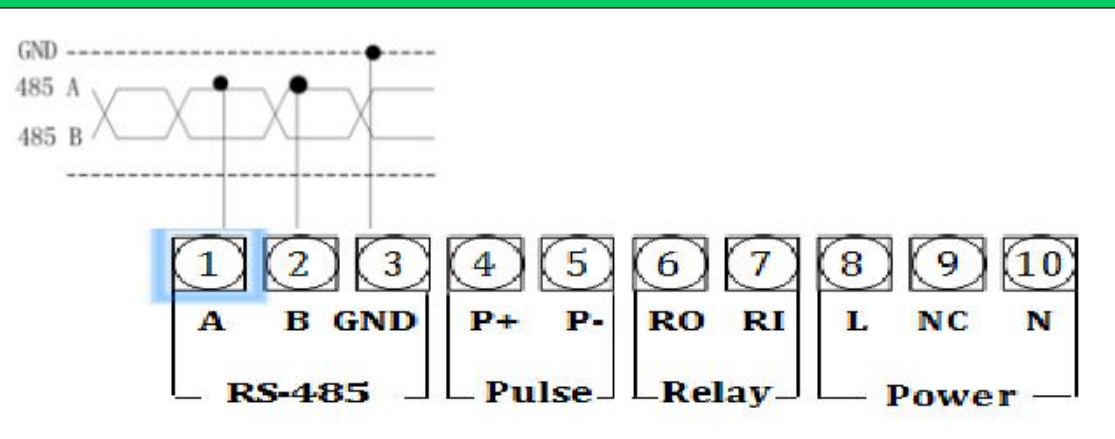

安装

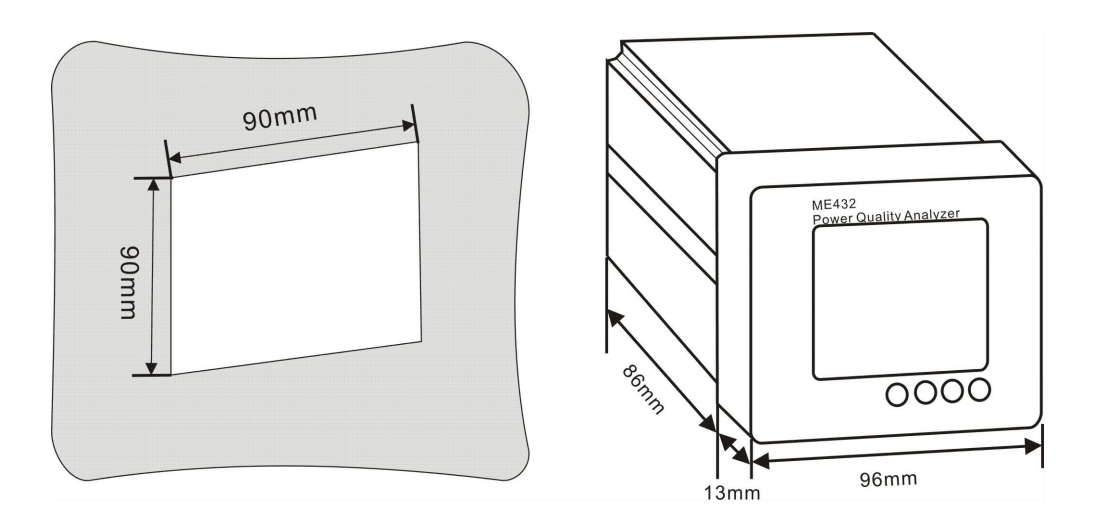

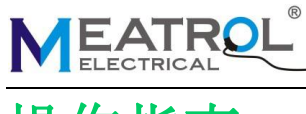

# 操作指南

### Instructions 操作指南

1. 界面描述

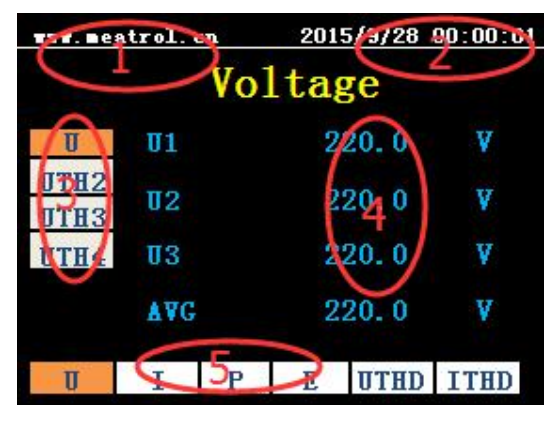

| www.meatrol.cn |     | 2015/09/28 00:00:01 |   |       |      |  |
|----------------|-----|---------------------|---|-------|------|--|
| Current        |     |                     |   |       |      |  |
| 1              | 11  |                     |   | 100.0 | А    |  |
| ITH2           | 10  |                     |   | 100.0 |      |  |
| ITH3           | 12  |                     |   | 100.0 | A    |  |
| ITH4           | 13  | <sup>r</sup> 100.0  |   | 100.0 | Α    |  |
| Angel          |     |                     |   |       |      |  |
|                | AVG |                     |   | 100.0 | A    |  |
| U              | 1   | P                   | E | UTHD  | ITHD |  |

二次菜单从上至下分别是1(电流), ITH2(2次电流谐波畸变值),ITH3(3次 电流谐波畸变值),ITH4(4次电流谐波畸 变值).Angel(电流相位角)

- ① 公司主页
- ② 时间
- ③ 二级菜单测试数据
- ④ 测量数据
- ⑤ 测量主要菜单从左至右分别是 U(电压),I(电流),P(功率)E(电能) UTHD(电压谐波畸变)ITHD(电流谐波畸变)

## 2. 主菜单 U(电压)

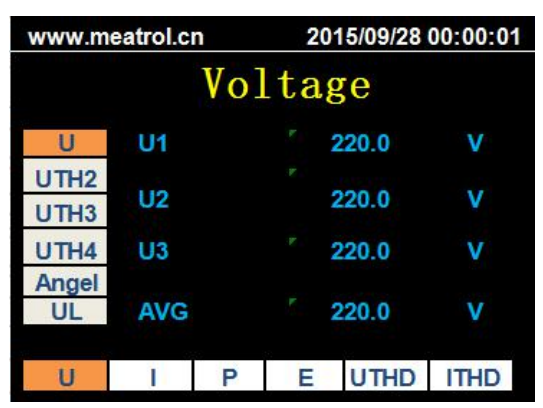

二次菜单从上至下分别是U(电压), UTH2(2次电压谐波畸变值),UTH3(3 次电压谐波畸变值),UTH4(4次电压谐 波畸变值).Angle(电压相位角),UL(线 电压)

## 4. 主菜单 P (功率)

| www.meatrol.cn |    |   | 2 | 2015/09/28 00:00:01 |      |  |
|----------------|----|---|---|---------------------|------|--|
| Power          |    |   |   |                     |      |  |
| P              | P1 |   |   | 20.9                | kw   |  |
| FQ             | P2 |   |   | 20.9                | kw   |  |
| PF             | P3 |   |   | 20.9                | kw   |  |
| DPF            | SU | N |   | 62.7                | kw   |  |
| U              | 1  | Р | E | UTHD                | ITHD |  |

二次菜单从上至下分别是 P (有功功率), FQ (无功功率), S (视在功率), PF (功率因 素).DPF (基波功率因素)

#### 5. 主菜单 E (电能)

## 3. 主菜单 I (电流)

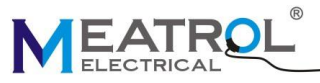

| www.meatrol.cn |     |   | 2015/9/28 01:00:01 |       |      |  |
|----------------|-----|---|--------------------|-------|------|--|
| Energy         |     |   |                    |       |      |  |
| EP             | EP1 |   | 2                  | 20. 9 | kwh  |  |
| EFQ<br>ES      | EP2 |   | 2                  | 20. 9 | kwh  |  |
| Freq           | EP3 |   | 2                  | 20.9  | kwh  |  |
|                | SUL |   | 6                  | 52.7  | kwh  |  |
| υ              | Ι   | Р | E                  | UTHD  | ITHD |  |

二次菜单从上至下分别是 EP (有功电 能), EFQ (无功电能), ES (视在电能), Freq (频率).

### 6. 主菜单 U-THD (电压谐波畸变率)

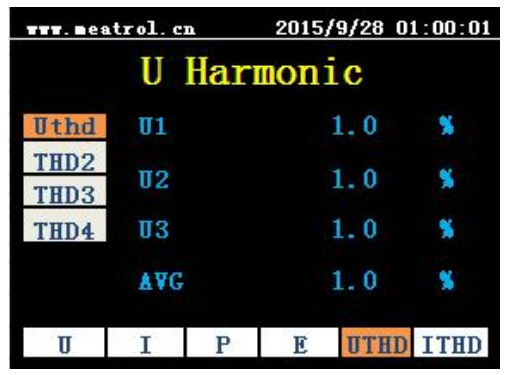

二次菜单从上至下分别是: Uthd (总电压谐波畸变率),THD2(第二电压谐波畸变 率),THD3(第三电压谐波畸变率),THD4(第 四电压谐波畸变率).

## 7. 主菜单 I-THD (电压谐波畸变率)

| www.meatrol.cn |           | 2015/9/28 01:00:01 |   |      |      |
|----------------|-----------|--------------------|---|------|------|
| I Harmonic     |           |                    |   |      |      |
| Ithd           | <b>U1</b> |                    |   | 1.0  | 8    |
| THD2<br>THD3   | 02        |                    |   | 1.0  | 8    |
| THD4           | 03        |                    |   | 1.0  | 8    |
| A∀G            |           | 1.0                |   | 8    |      |
| U              | Ι         | Р                  | E | UTHD | ITHD |

二次菜单从上至下分别是: lthd (总电流谐 波畸变率),THD2(第二电流谐波畸变率), THD3 (第三电流谐波畸变率),

#### SHANGHAI PINYAN M&C TECHNOLOGY CO.,LTD

THD4 (第四电流谐波畸变率).

8. 键盘操作说明

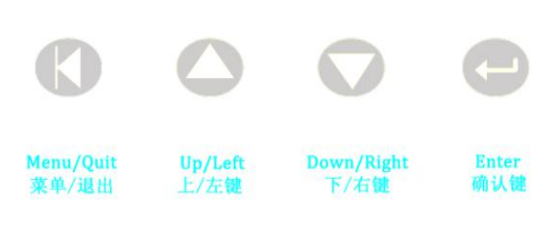

操作:长按是左/右,点击是 上/下. 切换主测量菜单操作:U→I,长按 左键. I→U,长按右键.

切换二级菜单操作:U→UTH2, 点击 下键. UTH2→U, 点击 上键.

菜单显示和退出: 点击 菜单键, 显示菜单. 再点击 菜单键,退出菜单,进入显示测量数 据界面.

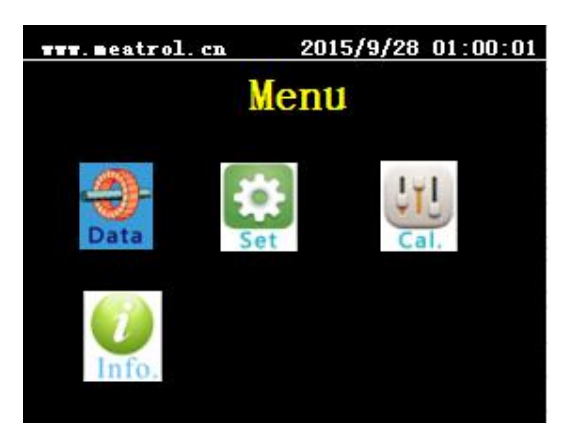

#### 9. 功能和设置

切换主菜单:

点击 上/下键选择菜单, 然后点击进入二次 菜单. 请输入密码进入, <mark>密码: 1000</mark> 校 准也需要密码, 如需校准请向我们申请.

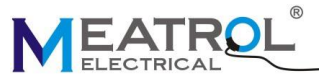

#### SHANGHAI PINYAN M&C TECHNOLOGY CO.,LTD

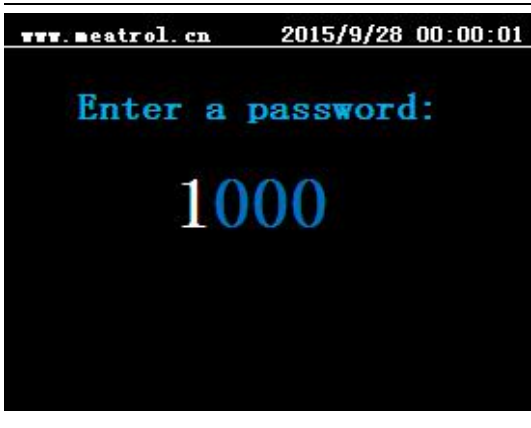

#### 9.1 二次菜单选择和设置

设置,校准二次菜单操作如下:点击上/下 键选择三级菜单,点击 回车键进入三级菜 单.

设置 (二级菜单)

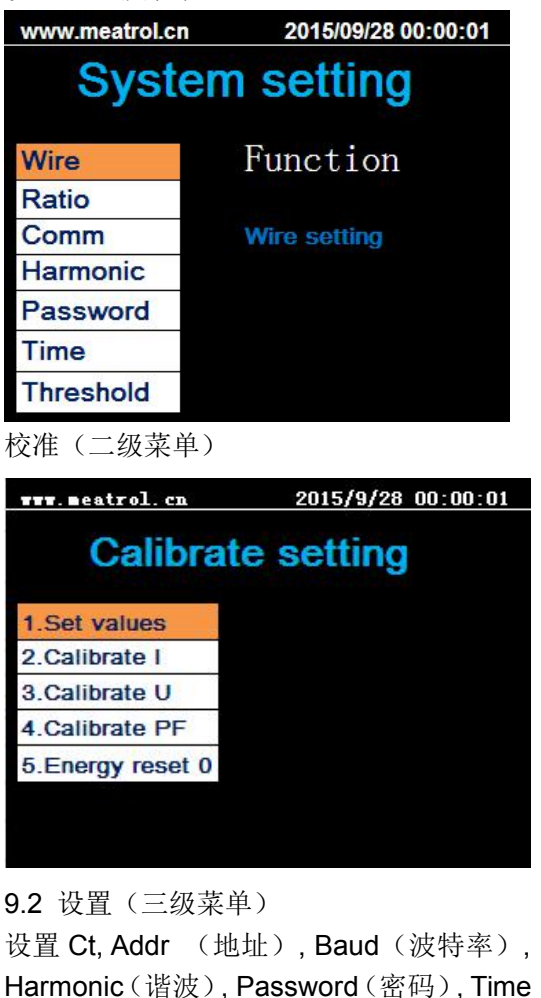

(时间), Threshold(阀值):

长按 左/右键 切换选项 , 点击 上/下键 改变设置参数, 回车键确认 
 www.meatrol.cn
 2015/09/28 00:00:01

 System setting

 Wire
 Function

 Ratio
 Wire setting

 Harmonic
 Password

 Time
 Threshold

9.2.1 接线设置 点击 上/下键 选择 Wire (接线),点击回 车键进入设置. <mark>长按</mark> 左/右键 切换选项, <mark>点击</mark> 上/下键 更 改设置数值, 然后点击回车确认. "Mode"选择接线方式. "3PH4W":三相四线系统 "3PH3W":三相三线系统(先改变接线 电压 V2 不接, B 相电压接 Vn 端子) "1PH2W LL":一相两线 L L "1PH2W LN":一相两线 L N "1PH3W\_LLN"一相三线 L\_L\_N "Vcon"选择直接电压接入或者 VT 接入 "Icon"选择罗氏线圈或 CT 接入 "DirectCon":无 VT 电压直接接入 "3VT":三个电压互感器接入(三相三线制时) "Icon"选择罗氏线圈或 CT 接入方式 "CTCon":CT 接入 "RoCon":罗氏线圈接入

#### "Freq"频率选择 50 或 60Hz

| www.meatrol.cn | 2015/09/28 00:00:01 |  |  |
|----------------|---------------------|--|--|
| Wire setting   |                     |  |  |
| Mode : 3PH4\   | N                   |  |  |
| Vcon : Direct  | Con                 |  |  |
| lcon : CTCo    | n                   |  |  |
| Freq : 50      | Hz                  |  |  |

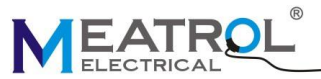

| www.meatrol.cn | 2015/09/28 00:00:01 |
|----------------|---------------------|
| Wire se        | tting               |
| Mode : 3PH4V   | V                   |
| Vcon : 3VT     |                     |
| Icon : RcoilC  | on                  |
| Freq : 50 H    | z                   |

#### 9.2.2 变比设置

点击 上/下键选择数值,点击回车键确认.

| www.meat       | rol.cn           | 2015/09/28 00:00:01 |  |  |
|----------------|------------------|---------------------|--|--|
| Rcoil Sec(mV): |                  | <b>0</b> 0050       |  |  |
| Rcoil          | Pri(A) :         | 00500               |  |  |
| VT             | Sec(V):          | 100                 |  |  |
| VT             | Pri(V) :         | 0010000             |  |  |
|                |                  |                     |  |  |
| www.meat       | rol.cn           | 2015/09/28 00:00:01 |  |  |
| Ratio setting  |                  |                     |  |  |
| CT S           | CT Sec(mV): 0333 |                     |  |  |
| CT             | Pri(A) : 00      | 050                 |  |  |
|                |                  |                     |  |  |
|                |                  |                     |  |  |

如果选择 RcoilCon,设置 Rcoil Sec(罗氏 线圈二次值)和 Rcoil Pri(罗氏线圈一次值). 如果选择 CtCon,设置 CT sec(CT 二次值) and Pri(CT 一次值)

长按 左/右键 切换选项点击 上/下键 更改 设置数值,回车键确认.
注意:
Rcoil Pri 是一次罗氏线圈一次额定输入电 流,Rcoil Sec 是对应额定一次电流时二次 输出的值.
比如: 85mV/kA@50Hz 线圈,初始值为 Rcoil Pri =1000A, Rcoil Sec=85mV 如果想测量 100A 保持更高的精度,需要改

SHANGHAI PINYAN M&C TECHNOLOGY CO.,LTD

为 Rcoil Pri =100A, Rcoil Sec=8.5mV 如果更换不同变比的线圈,必需要重新设置变 比。 VT Sec(V):VT 二次输出只有 100,110,115,120 可选

9.2.3 通信设置 点击 上/下键 选择, 点击回车进入.

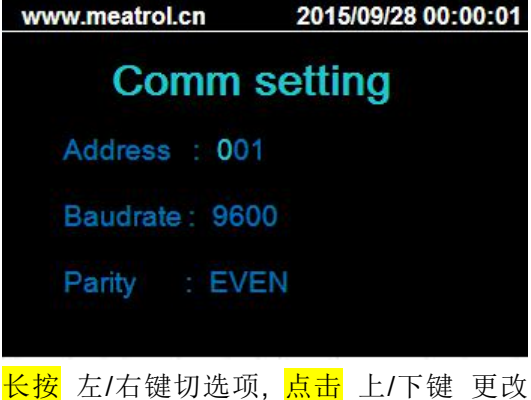

Kg 左/石键切远坝, 点面 上/下键 更应 设置数值,点击回车键确认.
注意:
Address 地址 设置只能从 1 到 247;
Baudrate 波特率 1200-57600.
Pairty: 奇偶校验设置

9.2.4 谐波设置 点击 上/下键设置谐波,点击回车确认

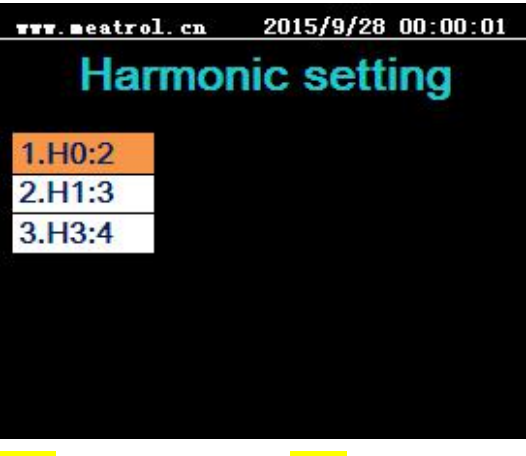

<mark>长按</mark> 左/右键 切换选项<mark>点击</mark> 上/下键 更改 设置数值, 回车键确认.

注意:

因为只能同时显示三个次数的谐波,所以需 要选择显示 2-52 次中的哪三个。

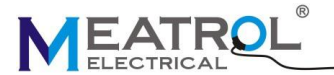

9.2.5 更改设置密码 <u>点击</u>上/下键选择,点击回车进入 <u>\*\*\*\*.seatrol.cn</u> 2015/9/28 00:00:01 Password setting 10000

<mark>长按</mark> 左/右键 切换选项<mark>点击</mark> 上/下键 更改 设置数值, 回车键确认.

9.2.6 时间设置

点击 上/下键 选择, 点击回车进入

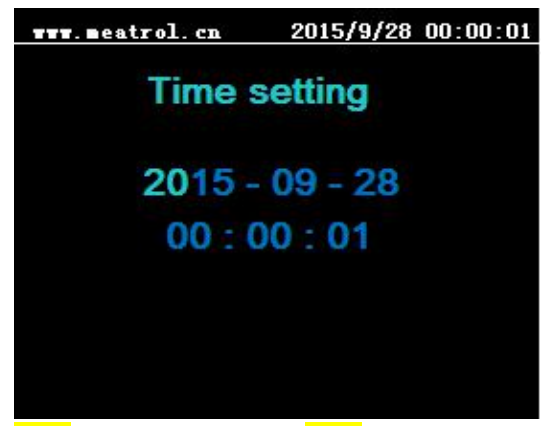

长按 左/右键 切换选项<mark>点击</mark> 上/下键 更改 设置数值, 回车键确认.

#### 9.2.7 继电器输出 阀值设置

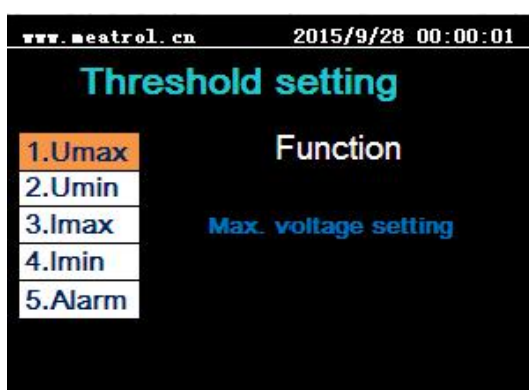

点击 上/下键 选择 Threshold (阀值),点 击回车进入.

先设置 Umax (最大电压), Umin (最小电压), Imax (最大电流), Imin (最小电流);

SHANGHAI PINYAN M&C TECHNOLOGY CO.,LTD

然后进入 Alarm (报警)

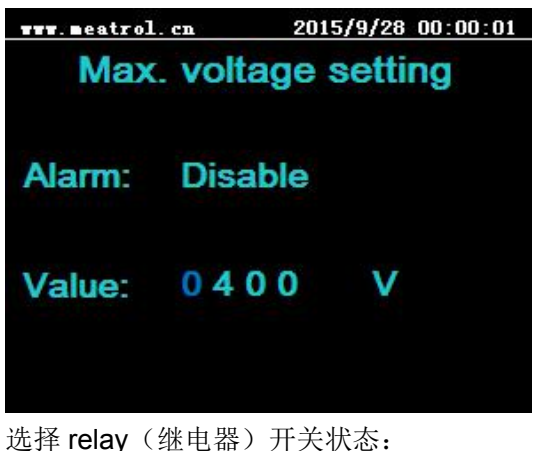

选择 relay(继电器)开关状态: Disable 关闭, enable: 启用

| www.meatrol.cn | 2015/09/28 00:00:01 |  |
|----------------|---------------------|--|
| Alarm          | setting             |  |
| Relay: Disab   | le                  |  |
|                |                     |  |
|                |                     |  |

9.3 三级菜单 Cal.(校准)

**注意:此功能只能在有标准电流源的情况下** 使用,未经厂家许可,请勿校准! 校准电压和电流:

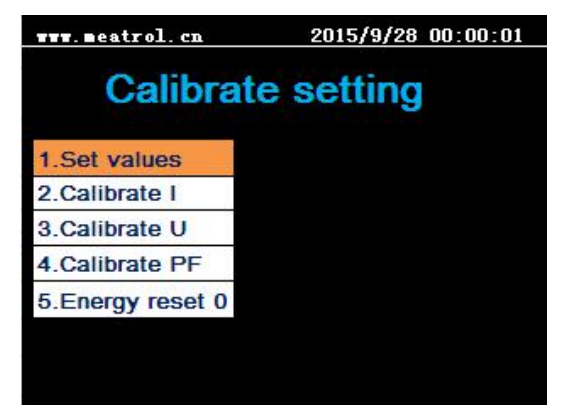

9.3.1 点击 上/下键 选择" Set values"设置 数值

点击回车进入,输入校准值然后再点击回 车确认

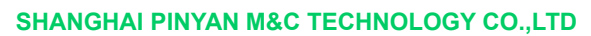

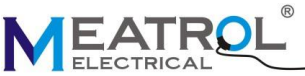

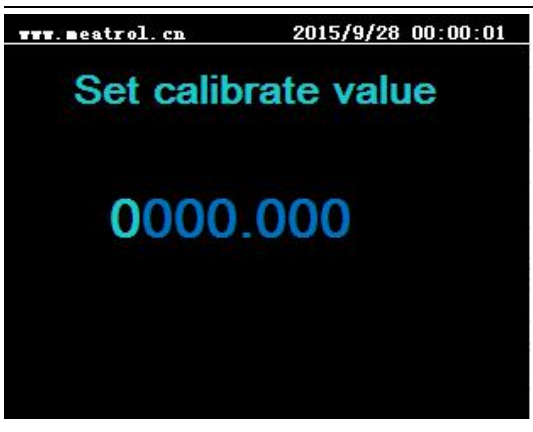

9.3.2 点击 上/下键 选择 Calibrate U (校 准电压)或 Calibrate I (校准电流) 点击回车进入,并选择 校准 A,B,C 相或所 有相,然后回车确认之后电表自动校准。

| www.meatrol.cn        | 2015/9/28 00:00:01 |  |
|-----------------------|--------------------|--|
| Calibrate             | current            |  |
| 1.Calibrate A phase   |                    |  |
| 2.Calibrate B phase   |                    |  |
| 3.Calibrate C phase   |                    |  |
| 4.Calibrate All phase |                    |  |
|                       |                    |  |
|                       |                    |  |
|                       |                    |  |
|                       |                    |  |

#### 9.3.3 电能清零

 选择 enegry reset 0(电能清零) 然后回 车确认.不需要选择设置值或者输入校准值.
 重置 A,B,C 或所有相的有功,无功,视 在电能,点击回车,之后电能清零

上海品研测控技术有限公司

T: +86 21 64850006

F: +86 21 64850006

E: info@meatrol.cn

W: www.meatrol.cn